## ACCESO AL AULA DE DISTANCIA TECNICO EN EMERGENCIAS SANITARIAS

Accede a la pestaña de zona docente y clika encima de ella, te aparecerá el siguiente desplegable, a continuación clika en Plataforma FP distancia

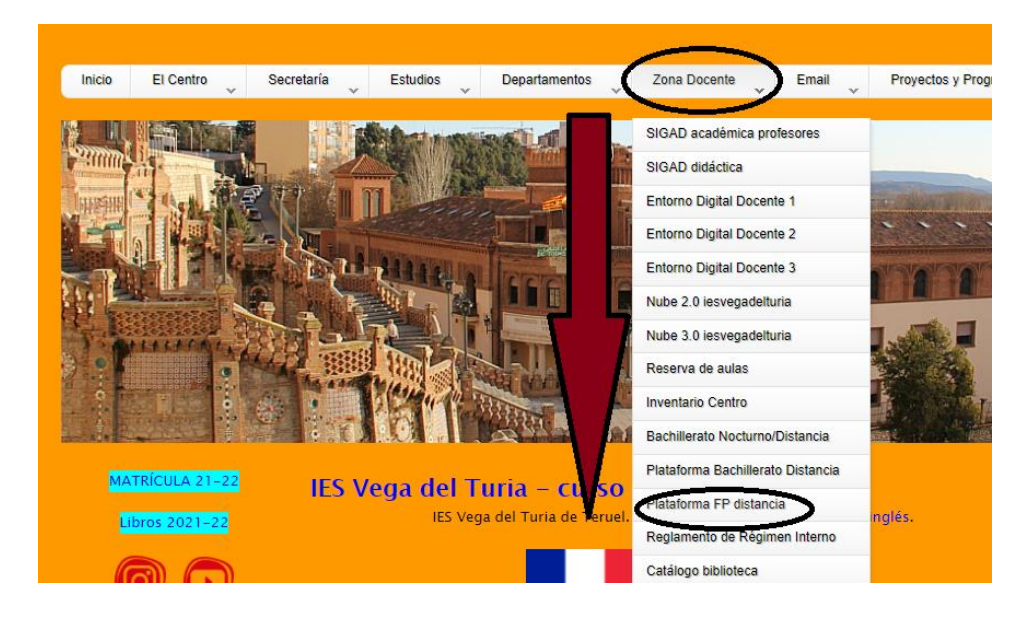

Alli encontrarás un enlace que te llevará a la página de inicio del AULA FP DISTANCIA

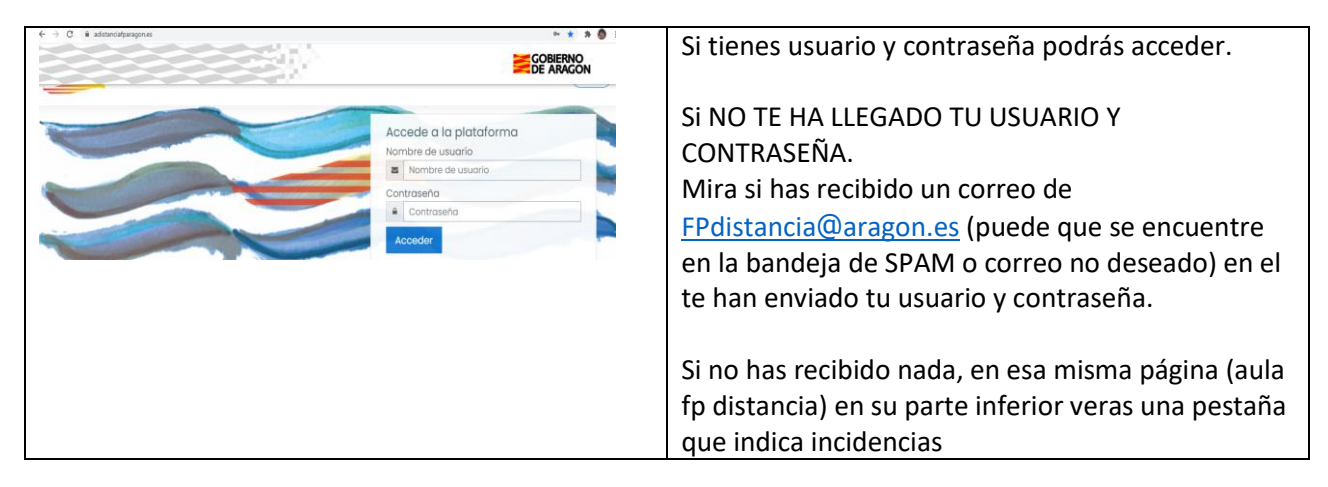

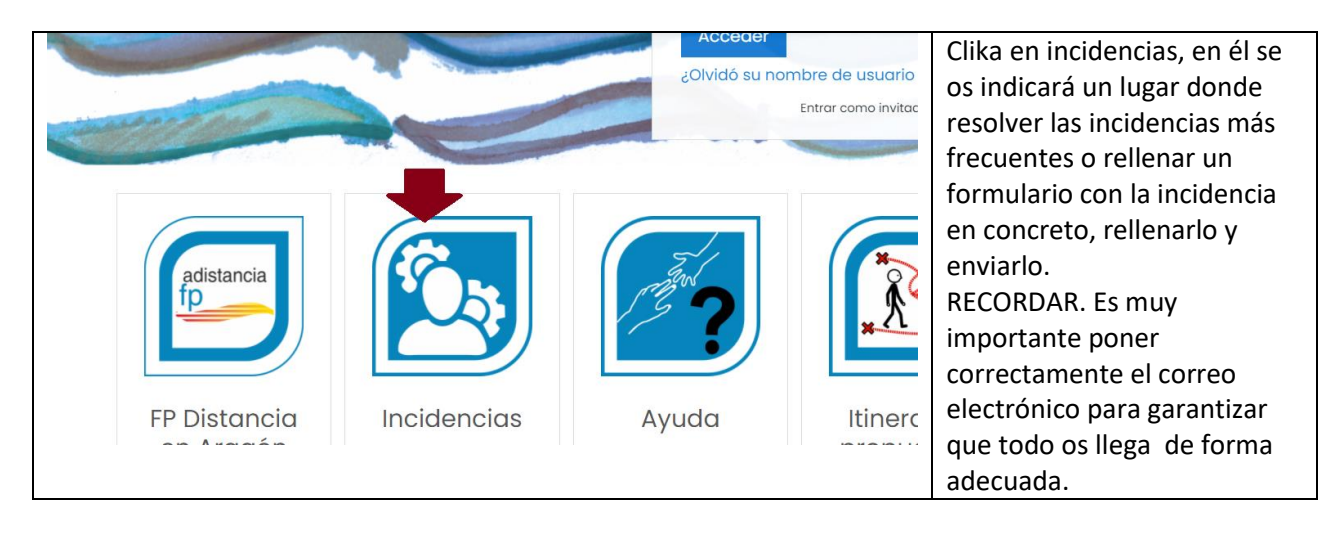